# Aggiornamento del 09/11/2022 versione 7.10-22.11.09

# Migliorie

### **Operazione Massive Fascicoli**

Questa funzione si chiamava **"Chiusura massiva fascicoli"** e consentiva di chiudere con una sola operazione tutti i fascicoli elettronici che venivano estratti con la relativa ricerca. La funzione **[40. Fascicoli Elettronici - 70. Utilità - 100. Operazioni Massive Fascicoli]** è stata arricchita di tre nuove funzionalità, per la <u>sincronizzazione dello stato fascicolo</u> e per la <u>creazione dei fascicoli</u> <u>archivistici</u> della pratica e per i protocolli all'interno dei passi, non creati nella fase iniziale insieme ai Fascicoli elettronici (Fig. 1).

| 1                              | Valità                                     |           |                 |
|--------------------------------|--------------------------------------------|-----------|-----------------|
|                                | Chiudi Fascicoli                           |           |                 |
|                                | Sincronizza Stato                          |           |                 |
|                                | Crea Fascicolo Archivistico                |           |                 |
|                                | Fascicola Protocollo Passi A/P             |           |                 |
|                                |                                            | 🕲 Utilità |                 |
| Fig. 1: Comandi che si trovano | a disposizione dentro il bottone [Utilità] |           | sulla lista dei |

Fascicoli su cui effettuare una delle 4 operazioni

Cliccato uno dei quattro bottoni disponibili si ha un ulteriore possibilità di filtrare le pratiche estratte, tramite la selezione multipla, in modo da essere certi dei Fascicoli da elaborare.

# Estrazione in Excel della lista dei fascicoli

Tra le opzioni di estrazione della lista di ricerca dei fascicoli elettronici, funzione **[40. Fascicoli Elettronici - 30. Gestione - 20. Fascicolo Elettronico]**:

- "Esporta in Excel" 🗵 in basso a sinistra nella lista
- si apre (Fig. 2) la scelta del tipo di estrazione
- è stato implementato un tipo che consente di ottenere le date in modo inverso, modalità
- che consente di mettere prima l'anno, il mese e il giorno Data (AAAAMMGG)

| Fascicoli Eletti | onici Semplice |               |                       |            |                                                               |                              |                                                                                      |                                           |                        |
|------------------|----------------|---------------|-----------------------|------------|---------------------------------------------------------------|------------------------------|--------------------------------------------------------------------------------------|-------------------------------------------|------------------------|
| Pratica 🖨        | Registrazione  | Richiesta     | Ricezione             | Protocollo | Intestatario                                                  | Classificazione              | Procedimento                                                                         | Oggetto                                   | Stato                  |
| SUE/1592/2022    | 29/09/2022     | 001-202200128 | 22/09/2022<br>(16:09) | 61381/2022 | BUGATTI EMANUALE<br>VIA MONTECARLO - CARPI<br>-               | SUE<br>Procedimento Edilizio | Titolo edilizio o istanza di conferenza di servizi preventiva<br>CILA                | OPERE INTERNE DI MANUTENZIONE STRAORDIN   | Procedimento Acquisito |
| SUE/1591/2022    | 29/09/2022     | 001-202200132 | 22/09/2022<br>(10:58) | 61195/2022 | MORSETTI MARIA<br>VIALE E. DE AMICIS - CARPI<br>-             | SUE<br>Procedimento Edilizio | Titolo edilizio o istanza di conferenza di servizi preventiva<br>CILA                | ACCERTAMENTO DI CONFORMITA' PER OPERE IN  | Procedimento Acquisito |
| SUE/1590/2022    | 29/09/2022     | 001-202200128 | 22/09/2022<br>(10:16) | 61159/2022 | POTENZA CARLA<br>VIA MELONI DI QUARTIROLO - C<br>345.1234568  | SUE<br>Procedimento Edilizio | Titolo edilizio o istanza di conferenza di servizi preventiva<br>CILA                | CHIUSURA DI PORTA INTERNA                 | Procedimento Acquisito |
| SUE/1589/2022    | 28/09/2022     | 001-202200129 | 21/09/2022<br>(19:04) | 61042/2022 | PURGA SERGIO<br>CIMABUE - CARPI<br>325.3698741                | SUE<br>Procedimento Edilizio | Titolo edilizio o istanza di conferenza di servizi preventiva<br>CILA<br>zione Excel | CILA A SANATORIA PER OPERE INTERNE ESEGUI | Procedimento Acquisito |
| SUE/1588/2022    | 28/09/2022     | 001-202200137 | 21/09/2022<br>(17:28) | 61010/2022 | FIASCHETTI MARIO<br>VIA ANDREA COSTA - CARPI<br>335.95198741  | SUE<br>Procedimento Edilizio | Scegli il tipo di Estrazione                                                         | ACCORPAMENTO SENZA OPERE DI ALLOGGI GIA   | Procedimento Acquisito |
| SUE/1587/2022    | 28/09/2022     | 001-202200137 | 21/09/2022<br>(16:56) | 60999/2022 | LORETO GIUNIOR<br>VIA GIOVANNI E SEBASTIANO C/<br>352.6325896 | SUE<br>Procedimento Edilizio | ault Inserisci Campi Aggiuntivi svizi preventiva                                     | SANATORIA PER REALIZZAZIONE DI PARETI NEL | Procedimento Acquisito |

Fig. 2: Schermata per l'estrazione in Excel della lista

Inoltre sono state implementate alcune informazioni per rendere l'estrazione più completa ed utile, come:

- Ubicazione
- Flag stato fascicolo
- Stato fascicolo
- Scadenza procedimento

#### Importazione pratiche SUAP da Accesso Unitario (Emilia Romagna)

In alcuni casi si era verificato di perdere alcuni allegati, che nel file xml avevano un certo nome, mentre nel file zip prodotto dal SUAP stesso ne avevano altri diversi; questa differenza ingannava il nostro programma che interrompeva l'acquisizione. Abbiamo migliorato il controllo evitando tali situazioni comunque anomale.

#### **Rinumerazione pratiche**

La funzione **[40. Fascicoli Elettronici - 70. Utilità - 30. Rinumera Pratica]** è stata migliorata graficamente, consentendo di cercare per numero pratica (SUE/140/2022) piuttosto che per numero identificativo e si può scegliere una serie archivistica diversa da quella di origine.

|                       | 0                   |          |   |  |  |
|-----------------------|---------------------|----------|---|--|--|
| italsoft Home         | Rinumerazione Pr    | atiche 🗙 |   |  |  |
| Rinumerazione Pratich | 0<br>1e             |          |   |  |  |
|                       |                     |          |   |  |  |
| -                     |                     |          |   |  |  |
| Pratica da rinu       | imerare             |          |   |  |  |
| -                     | Sigla Serie*        | ٩        | _ |  |  |
|                       | N. Pratica*         | Anno*    |   |  |  |
|                       |                     |          |   |  |  |
|                       |                     |          |   |  |  |
| Nuova numera          | azione da assemare  |          |   |  |  |
| Huova numere          | azione da assegnare |          |   |  |  |
|                       | Sigla Serie*        | Q        |   |  |  |
|                       | N. Pratica*         | Anno*    |   |  |  |

Fig. 3: Funzione per rinumerare una pratica

# Migliorie ai portlet

Sono state apportate alcune migliorie ai portlet, ottimizzando tutti gli spazi e rendendo oltremodo dinamico l'adattamento alle diverse risoluzioni dei monitor, sono state arricchite le colonne che si hanno a disposizione da poter utilizzare, richiamabili dall'icona con l'ingranaggio rosso <sup>\$2</sup> che si ha in basso a sinistra in ogni lista del nostro gestionale CWOL (Fig. 4) . Le informazioni aggiunte sono:

- Oggetto
- Ubicazione
- Impresa richiedente (si valorizza con il ruolo "Impresa" [4], eventualmente con il ruolo "Dichiarante" [2])

| Fascicoli Utente                              | suicidi Urente            |              |                       |                                                                |                                                                                |                                                                                                    |        |                        |              |                                                                  |                        |        |                                 |          |     |
|-----------------------------------------------|---------------------------|--------------|-----------------------|----------------------------------------------------------------|--------------------------------------------------------------------------------|----------------------------------------------------------------------------------------------------|--------|------------------------|--------------|------------------------------------------------------------------|------------------------|--------|---------------------------------|----------|-----|
| Nostra fassicoli   Apert 🗸 V                  |                           |              |                       |                                                                |                                                                                |                                                                                                    |        |                        |              |                                                                  |                        |        |                                 |          |     |
| Fascicoli disponi                             | bili per l'uter           | e italsoft   | la si gelle           |                                                                |                                                                                |                                                                                                    |        |                        |              |                                                                  |                        |        |                                 |          |     |
| Pratica N.<br>Protocollo N.<br>Richlesta N. 🗘 | Registra:                 | one Scadenza | Ricezione             | Intestatario                                                   | Impresa Richiedente                                                            | Procedimento                                                                                                    | Evento | Impresa<br>Esecutrice  | Ubicazione   | Note                                                             | Stato                  | Durata | Sportello on-line/<br>Aggregato | Allegati | Pr. |
|                                               |                           |              |                       |                                                                |                                                                                |                                                                                                    |        |                        |              |                                                                  |                        |        |                                 |          |     |
| SUE/1817/2022<br>072149/2022<br>001894/2022   | 14/11/202                 | 05/12/2022   | 04/11/2022<br>(14:40) | SANTINI MARIANO<br>VIA A. MORO ESTERNA<br>CARPI<br>331.9852314 | SANTINI MARIANO<br>VIA A. MORO ESTERNA<br>CARPI<br>331.9852314                 | SUE<br>Procedimento Edilizio<br>Trolo edilizio o istanza di conferenza di servizi preventiva<br>VARIANTE IN CORSO D'OPERA ALLA SCIA N. 1929/2021                   | SCIA   |                        | VIA ALDO MOF | SCIA IN VARIANTE A SCIA 1929/2021 - ZONA<br>2                    | Procedimento Acquisito | 10     | Sportello SUE                   | 0        |     |
| SUE/1816/2022<br>072135/2022<br>001932/2022   | 14/11/202                 | 05/12/2022   | 04/11/2022<br>(13:24) | SCOPEGNI SANTE<br>STRADELLO TOLONE<br>CARPI                    | SCOPEGNI SANTE<br>STRADELLO TOLONE<br>CARPI                                    | SUE<br>Procedimento Edilizio<br>Titolo edilizio o istanza di conferenza di servizi preventiva<br>SANATORIA EDILIZIA PER MODIFICHE DISTRIBUTIVE INTERNE IN FABBRI   | SCIA   |                        | S.LLO TOLONE | SCIA IN SANATORIA - ZONA 2                                       | Procedimento Acquisito | 10     | Sportello SUE                   | 0        |     |
| SUE/1814/2022<br>072442/2022                  | 14/11/202                 |              | 07/11/2022<br>(10:12) | BRONDI MARZIA<br>STRADA FONTE SAN GEMINI<br>MODENA             | BRONDI MARZIA<br>U STRADA FONTE SAN GEMINIAND E<br>MODENA                      | SUE<br>Procedimento Edilizio<br>Segnalazione certificata di conformita' edilizia e di agibilita'<br>CONFORMITA' EDILIZIA E AGIBILITA' A SEGUITO DEMOLIZIONE VOLONT | SCEA   | RE.CO. SRL             | VIA GRIDUZZA | SCEA A RCR 619/2014 - ZONA 2                                     | Procedimento Acquisito | 7      | Sportello SUE                   | 0        |     |
| SUE/1790/2022<br>072606/2022                  | 08/11/202                 | 28/11/2022   | 28/10/2022<br>(13:09) | SALVI PASQUALE<br>VIA GANDHI 11<br>NOVI                        | SOCIETA' AGRICOLA CA' ROSSA S.S<br>VIA LUNGA DI FOSSOLI<br>CARPI<br>3431597534 | SUE<br>Procedimento Edilizio<br>Titolo edilizio o istanza di conferenza di servizi preventiva<br>DeMOLZIONE E RICOSTRUZIONE IN SAGOMA E SEDIME DI DEPOSITO A       | SCIA   | ELIA'S COSTRUZIONI SRL | VIA DON G.MI | SCIA - ZONA 2 - SUAP 2022/3143 - DEPOSITO<br>CONTESTUALE MUR D.2 | Procedimento Acquisito | 17     | Sportello SUE                   | 0        |     |
| / B Q 🔷                                       | В Q 0 м «і Радпа 1 4 d 33 |              |                       |                                                                |                                                                                |                                                                                                    |        |                        |              |                                                                  |                        |        |                                 |          |     |

Fig. 4: Portlet "Fascicoli Utente"

Le scelte disponibili sulla combo box **"Mostra fascicoli"** (Fig. 4) sono state arricchite rispetto alle precedenti 3, ora si possono filtrare i fascicoli anche in base alla situazione dei passi:

- Aperti
- Aperti (con visibilità sportelli)
- Aperti di tutti gli Utenti
- Aperti senza passi
- Aperti con passi in esecuzione
- Aperti senza passi in esecuzione
- Aperti con passi aperti
- Aperti senza passi aperti

Nel portlet **"Elenco passi"** (Fig. 5) è stata aggiunta la colonna **"Ultima modifica"** informazione che si vede evidenziata in giallo nella schermata di dettaglio di ogni passo, con l'utilità di mostrare ad esempio un passo che riceve un'integrazione e quindi è stato movimentato e messo in evidenza nel portlet. È stato il filtro nella colonna **"Riscontro"** le opzioni sono:

- Tutti
- Con Riscontro
- Senza Riscontro

Last update: 2023/10/18 guide:suapsue:lettere\_aggiornamento\_suap\_sue:7.10-22.11.09 https://wiki.nuvolaitalsoft.it/doku.php?id=guide:suapsue:lettere\_aggiornamento\_suap\_sue:7.10-22.11.09&rev=1697621196 09:26

| Elenco Passi                                | 5 a 74           |                                                                      |                                                  |                        | 5. a 740                    |                                                                   |                                                                  |                                          | 763 - 6 T   |            |       |           |                 |        |                                                 |
|---------------------------------------------|------------------|----------------------------------------------------------------------|--------------------------------------------------|------------------------|-----------------------------|-------------------------------------------------------------------|------------------------------------------------------------------|------------------------------------------|-------------|------------|-------|-----------|-----------------|--------|-------------------------------------------------|
| I miei Passi                                | ✓ Con<br>Con     | unicazioni Tutti O                                                   | In Carico  Assegnati Inviati Inviati Assegnati   | vedi anche pratic<br>N | he chiuse 🗌<br>on Inviati 🔘 | Applica Filtri<br>■ Salva Filtri                                  |                                                                  |                                          | Legenda: o  | la Portale |       | da Pec 📕  | da altro S      | uap    | da Protocollo 📒 Manuale 🗌                       |
| Passi disponit                              | ili per l'utente | italsoft                                                             |                                                  |                        |                             |                                                                   |                                                                  |                                          | 6 - A       |            |       |           |                 | - 4    |                                                 |
| Pratica N.<br>Protocollo N.<br>Richiesta N. | Ricezione        | Procedimento                                                         | Oggetto                                          | Ubicazione             | Aperto                      | Intestatario                                                      | Tecnico Incaricato                                               | Descrizione                              | Eseguito il | Durata     | Sc    | adenza St | tato Pas: State | Comun. | Ultima modifica                                 |
|                                             |                  |                                                                      |                                                  |                        |                             |                                                                   |                                                                  |                                          |             |            |       |           | Tut             | ;i 🗸   |                                                 |
| SUE/1814/2022<br>072442/2022                | 07/11/2022       | SUE<br>Procedimento Edilizio<br>Segnalazione certificata di confor   | CONFORMITA' EDILIZIA E AGIBILITA' A SEGUITO DEMO | VIA GRIDUZZA 2/B       | 14/11/2022                  | POZZO MARTINA<br>STRADA FONTE SAN GEMINIANO EST<br>MODENA         | MATTEI CARLO<br>Iospaziobianco@pec.it                            | PG 73334 del 10/11/2022 - Integ          |             | 0<br>G     | iomi  | •         | Risc            | ontro  | Ultima modifica al passo effettuata dall utente |
| SUE/1775/2022<br>071074/2022<br>001644/2022 | 28/10/2022       | SUE<br>Procedimento Edilizio<br>Titolo edilizio o istanza di confere | NUOVA COSTRUZIONE DI VILLETTA UNIFAMILIARE AD    | VIA FERDINANDO CAL     | 08/11/2022                  | CORTI CARLO<br>VIA CARLO MARX<br>CARPI<br>3692581475              | RIBOLLA MARCO<br>ribolia.marco@geopec.it<br>334.9874561          | Verifiche, note ed istruttoria           |             | G          | iomi  | •         |                 |        | Ultima modifica al passo effettuata dall utente |
| SUE/1763/2022<br>68626/2022                 | 07/11/2022       | SUE<br>Procedimento Edilizio<br>Inagibilita'                         | ACCATASTAMENTO MATERIALE PRESSO L'ABITAZIONI     | E VIA MECENATE 24      | 07/11/2022                  | DIPARTIMENTO DEI VIGILI DEL FUOCO I<br>Strada Formigina<br>MODENA | DIPARTIMENTO DEI VIGILI DEL FI<br>com.salaop.modena@cert.vigilfu | PG 68626 del 19/10/2022 - Sopr<br>J<br>K |             | 0<br>G     | iorni | •         | Risc            | ontro  | Ultima modifica al passo effettuata dall utente |
| SUE/1761/2022<br>070801/2022                | 21/10/2022       | SUE<br>Procedimento Edilizio<br>Titolo edilizio o istanza di confere | SPOSTAMENTO DI UN DEHOR (SALA RISTORANTE) IN     | LVIA STRADELLO ASCA    | 03/11/2022                  | MOTTOLA ANNA<br>VIA SOTT' ARGINE MOTTA N. 57<br>CARPI             | MARTINI FRANCO<br>MARTINI.FRANCO@GEOPEC<br>352.9856322           | Verifiche, note ed istruttoria           |             | 0<br>G     | iomi  | •         |                 |        | Ultima modifica al passo effettuata dall utente |
| <i>ℓ</i> ⊕ 𝔄                                | •                |                                                                      |                                                  |                        |                             | H 😽 Pagina 1                                                      | di 2 🗰 H                                                         |                                          |             |            |       |           |                 |        | Visualizzati 1 - 4 di 6                         |

Fig. 5: portlet "Elenco Passi"

Inoltre sono state aggiunte le seguenti colonne:

- Tecnico incaricato
- Evento
- Oggetto
- Ubicazione
- Tempo
- Durata

#### Calcolo della durata dei procedimenti

#### Passi

Creazione automatica dei Fascicoli Elettronici

#### Allegati

Soggetti coinvolti - Autorizzazioni e Fiere

Metti alla firma

Stato Fascicoli e Integrazione dal FO

# Errori

Ricerca combinata tra un intervallo di date e un "Dato Aggiuntivo"

#### Stato pratica sul front office

**Creazione Fascicolo Archivistico contestuale al Fascicolo Elettronico** 

# Consultazione allegati firmati

# Chiudi Pratica

From: https://wiki.nuvolaitalsoft.it/ - wiki

Permanent link:

https://wiki.nuvolaitalsoft.it/doku.php?id=guide:suapsue:lettere\_aggiornamento\_suap\_sue:7.10-22.11.09&rev=1697621196

Last update: 2023/10/18 09:26

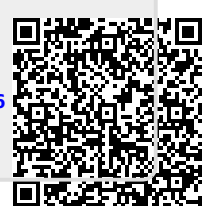